### 1. ЗАГРУЗКА И АКТИВАЦИЯ ПРИЛОЖЕНИЯ

Преред проведением загрузки приложения проведите настройку GPRS и создайте точку доступа в соответствии с инструкцией для вашей модели телефона

Загрузить приложение можно с сайта www.estaxi.ru.

Bron

таксия

страции.

#### Активация приложения в службе такси

Если вы желаете работать в одной из служб такси с использованием приложения ECT: Водитель, оно должно быть активировано в соответствующей организации. Для этого, номер телефона, с которого будет производиться активация электронного устройства, должен быть указан в справочнике сотрудников.

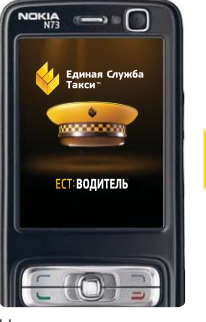

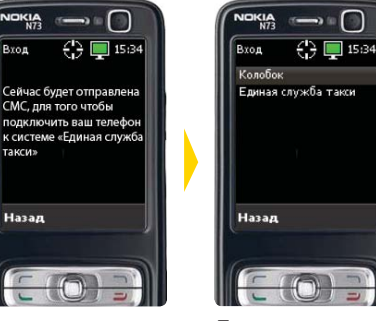

Нажать кнопку «Ввод». Откроется панель отправки регистрационной CMC.

Нажатием кнопки После получения «Ввод» подтверподтверждающей СМС. на панели дить отправку СМС для региотобразится служба такси.

#### 2. НАЧАЛО РАБОТЫ С ПРИЛОЖЕНИЕМ

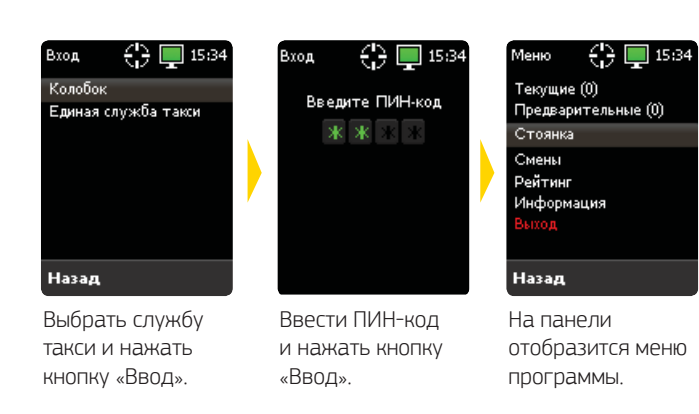

По умолчанию, ПИН-кодом являются четыре последние цифры номера телефона, с которого происходила активация приложения. ПИН-код может быть изменен. Для изменения ПИН-кода. обратитесь в компанию, в которой вы работаете.

### 3. ВЫХОД НА СМЕНУ

Чтобы водитель имел возможность брать заказы, ему необходимо встать на стоянку. После постановки на стоянку, в главном меню отображаться количество доступных для водителя заказов. Каждый район города разбит на участки, определяемые программой как «стоянки». Постановка водителя на стоянку подразумевает, что он находится в границах указанного участка.

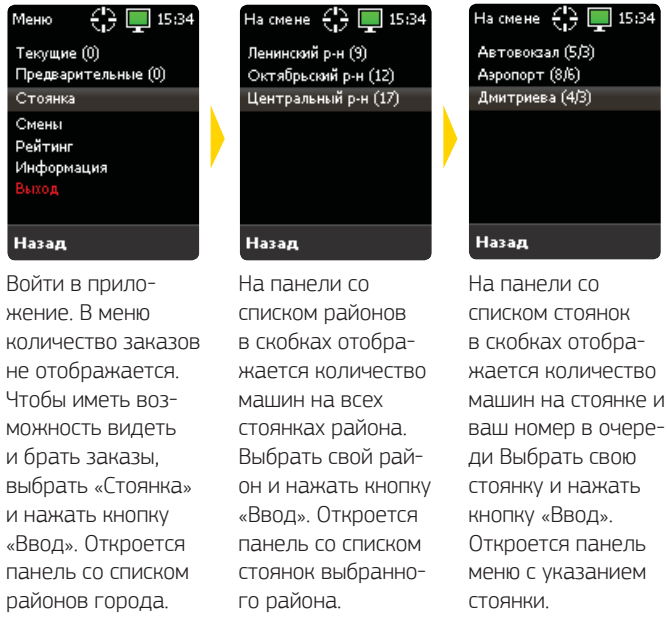

### 4. ВЫБОР ТЕКУЩИХ ЗАКАЗОВ

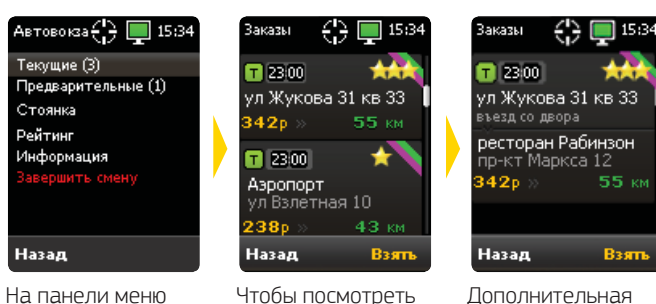

заказ подробнее.

выбрать нужный

заказ и нажать

кнопку «Ввод».

нажать кнопку

«Взять»

Чтобы взять заказ.

выберите «Текущие заказы» нажмите кнопку «Ввод». Окроется панель со СПИСКОМ ДОСТУПНЫХ для водителя текуших заказов

Дополнительная

информация о заказе: время заказа, комментарий, «ЗВЕЗДНОСТЬ», ИНДИкаторы типа заказа, место назначения и расстояние до него.

#### 5. ВЫЕЗД ПО АДРЕСУ ПОДАЧИ И ОЖИДАНИЕ КЛИЕНТА

После назначения водителя, клиенту автоматически отправляется СМС-сообщение: «Такси "Лагуна" Выехал Форд Серый N123»

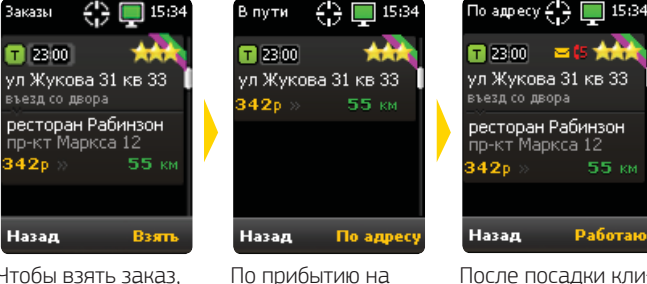

Чтобы взять заказ. нажать кнопку «Взять».

После посадки клиента нажать кнопку кнопку «По адресу». «Работаю».

По прибытии машины по адресу система отправляет клиенту СМС-сообщение: «Такси "Лагуна" Вас ожидает Волга Синяя N123». Клиенту предоставляется время для выхода, которое не является простоем.

место, нажать

Для текущих заказов время простоя начинается спустя 10 минут после отзвона клиенту о прибытии машины.

Если клиенту было отправлено СМС-сообщение о подаче машины, то производится «поправка на СМС» - в этом случае время простоя начинается спустя 10 минут после доставки сообщения или спустя 4 минуты после отзвона, смотря какое время наступит позже. «Поправка на СМС» учитывается только в случае успешной доставки сообщения клиенту.

3 км

#### 6. ВЫПОЛНЕНИЕ ЗАКАЗА

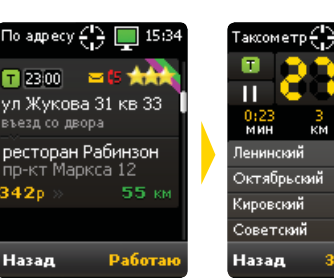

После нажатия Кнопка «пауза» кнопки «Рабовключает режим таю» открывается простоя. Если остановка произошла по панель таксометра. Таксометр работавашей вине. нажмиет в соответствии те кнопку «Заверпараметрами таришить». Откроется фа организации. панель с чеком

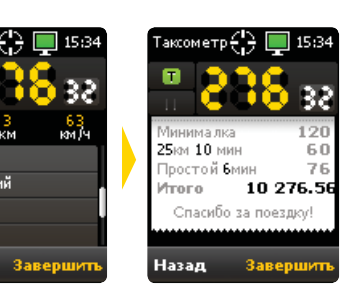

При нажатии кнопки «Назад» таксометр продолжит работу. После нажатия кнопки «Завершить» статус заказа меняется на «Выполнен»

#### 7. РАЗДЕЛЫ ГЛАВНОГО МЕНЮ

| Смены 🕂 📮 15:34         | Рейтинг 34 €)   | 15:34       | Инф  |
|-------------------------|-----------------|-------------|------|
| 24. Смена выполняется   | К у зов         | 1/3         | Opra |
| 21 09 06 00             | Иномарка        | 0/3         |      |
| 2400n                   | Размер          | <b>3</b> /3 | Позь |
|                         | Год выпуска     | <b>2</b> /3 | Авто |
| 2ч Купленная смена      | Фонарь          | 1/2         |      |
| 31.09 13 00 😟 00 :45:05 | Техосмот р      | 0/3         | Счет |
| 200p 🗸                  | Реклам          | 3/3         | Бала |
| (M) 1                   |                 |             |      |
| Назад Завершить         | Назад           |             | Наз  |
| На панели «Смены»       | На панели «Рей- |             | Нап  |

предоставляется возможность покупки рабочих смен.

обиль ВАЗ Серый H553cc 55 100076 4643.0 Шрифт анели «Инфортинг» отображается

мация» отображается профиль водителя и сведения о машине.

Л-19

## 8. ПОКУПКА РАБОЧЕЙ СМЕНЫ

Смены водителей дают возможность работать с заранее оплаченным временем. Купив смену, водитель имеет возможность выполнять заказы бесплатно, либо за меньшую стоимость. Как правило, в сменах, предлагаемых для продажи, стоимость заказа (по услугам) отличаются от «типовой» стоимости заказа для водителя.

информация о

водителя.

текущем рейтинге

| Меню ()<br>Текущие (0)<br>Предварительные (0)<br>Стоянка<br>Смены<br>Рейтинг<br>Информация<br>Выход<br>Назад | Смены () [] 15:34<br>244 Слена выполняется<br>31.09 06 00<br>24 00 р<br>44 Достукская скена<br>31.09 23 00<br>4 00 р<br>24 Купленная смена<br>31.09 13 00 [6100;45:05]<br>Наза д Завершить | Смены () 15:34<br>24 Кулленная смена<br>31:09 13:00 (200:45:05<br>20 Ор<br>комментарий к смене<br>Назад Кулить |
|----------------------------------------------------------------------------------------------------|----------------------------------------------------------------------------------------------------|----------------------------------------------------------------------------------------------------|
| Выберите раздел                                                                                              | Выберите нужную                                                                                                    | Нажмите на кнопку                                                                                              |
| «Смены»                                                                                                    | смену                                                                                                    | «Купить».                                                                                                    |

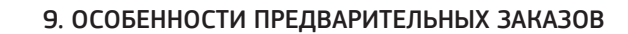

Процедура взятия предварительного заказа аналогично взятию текущего текущего заказа.

После взятия предварительного заказа в главном меню появляется новый пункт: «Мои заказы», где отображается количество взятых предварительных заказов.

За 35 минут до назначенного времени заказа у водителя запрашивается подтверждение, и, если в течение 5 минут водитель не подтвердил готовность выполнения заказа, водитель снимается, а заказ переходит обратно в продажу, в «Текущие заказы». Не требуют подтверждения предварительные заказы, время подачи для которых составляет менее часа.

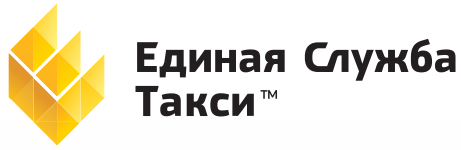

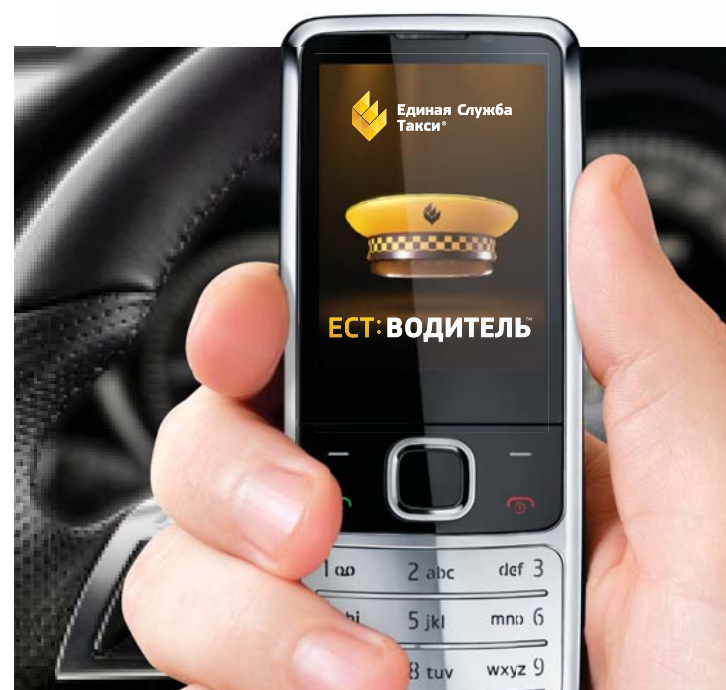

# ЕСТ: Водитель™

Инструкция по работе с программой.

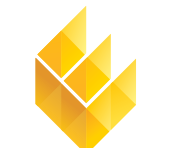

Единая Служба Такси

7-я Линия, 132; офис 1 Омск, Россия, 644021

Тел./факс: +7 (3812) 51-06-53 f est\_call\_taxi, 8<sup>+</sup> estaxi, B est\_call\_taxi www.estaxi.ru

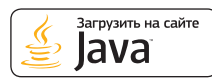